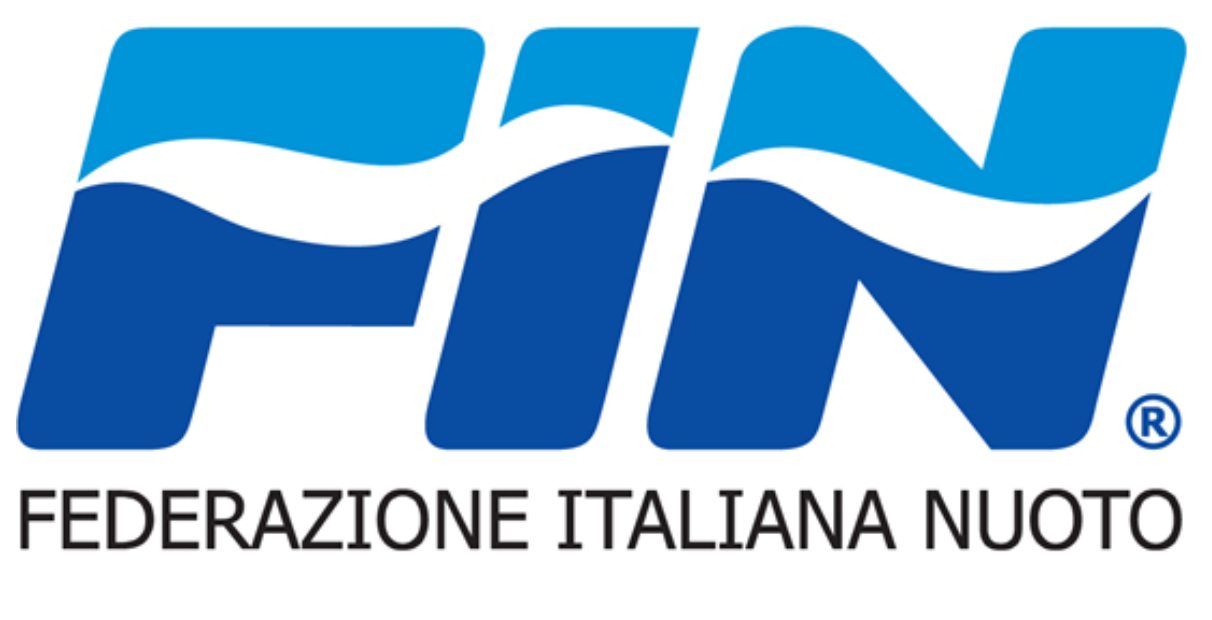

Sistema informatico

### Accesso Utente – Cambio Password Richiesta nuova password – Sostituzione indirizzo email

### Accesso Utente

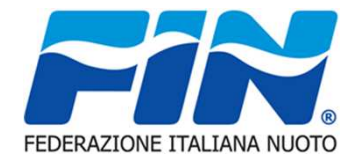

Dopo aver ricevuto la comunicazione di attivazione delle credenziali ed aver impostato la propria password di accesso per accedere al portale della federazione occorre:

- Collegarsi al sito del portale Federale: <u>https://portale.federnuoto.it</u>
- ➢Nella pagina di connessione inserire il nome utente definito automaticamente dal sistema ed indicato nella comunicazione e la password scelta in fase di attivazione credenziali.

| FEDERAZIONE ITALIANA NUOTO                | Area inserimento, nome utente/username                                                                                                    |
|-------------------------------------------|----------------------------------------------------------------------------------------------------|
| ACCESSO UTENTE Nome utente: * Password: * | Benvenuto rramite quest'area le società, i tecnici, gli assistenti bagnanti e gli ufficiali di para possono accedere al destionale federale per destire le informazioni di dispettiva competenza. Attenzione: Attenzione                                                                                                    |
| ACCEDI     Richiedi una nuova password    | <ul> <li>Gli atleti non hanno un profilo di accesso personale.</li> <li>Per poter accedere al sistema si deve possedere una coppia di credenziali (username/password) valide.</li> <li>La prima registrazione al portale è effettuata dagli uffici F.I.N. Non è prevista una procedura di auto-registrazione.</li> <li>Dopo 5 tentativi consecutivi di accesso falliti il sistema bloccherà l'utenza che potrà essere sbloccata solo tramite help desk.</li> </ul> |

### **NOTA:** CONTROLLARE NELLA RICHIESTA DI SALVATAGGIO PASSWORD DA PARTE DEL BROWSER CHE LE INFORMAZIONI REGISTRATE CORRISPONDANO A NOME UTENTE/PASSWORD

# Cambio Password – PROFILO UTENTE

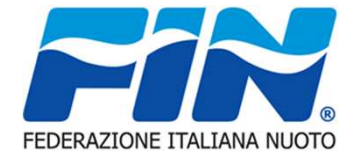

Il cambio password può essere una scelta dell'utente oppure imposto dal sistema, nel rispetto delle policy di sicurezza.

Nel primo caso occorre accedere alla funzione "PROFILO UTENTE" opzione modifica. Nel secondo caso il sistema aprirà automaticamente la finestra per la modifica password Impostata la password si procede alla registrazione con il pulsante SALVA

| PROFILO UTENTE                                                                                                    | Nome utente viene presentato in automatico e non può<br>essere modificato dall'utente |                                     |                                                                            |                       |  |  |
|----------------------------------------------------------------------------------------------------|---------------------------------------------------------------------------------------|-------------------------------------|----------------------------------------------------------------------------|-----------------------|--|--|
| Mrossi                                                                                                    |                                                                                       |                                     |                                                                            |                       |  |  |
| Mostra Modifica                                                                                                    |                                                                                       |                                     |                                                                            |                       |  |  |
| Hai appena usato il tuo link per l'accesso valido una volta sola. Non è più ne                                                                                                    | ecessario questo link per accedere.                                                   | Indirizzo en                        | nail associato all'utenza e sul quale                                      | vengono               |  |  |
| Informazioni sul profilo utente                                                                                                    |                                                                                       | inviate tutte le                    | comunicazioni di tipo automatico.                                          | La modifica           |  |  |
| Indirizzo e-mail: *                                                                                                    |                                                                                       | dell'indirizzo                      | email sarà indicata nelle pagine si                                        | uccessive             |  |  |
| mario.rossi@email.com                                                                                                    |                                                                                       |                                     |                                                                            |                       |  |  |
| Un indirizzo e-mail valido. Il sistema invierà tutte le e-mail a questo indirizzo. L'indirizzo e                                                                                                    | e-mail non sarà pubblico e verrà utilizzato                                           | soltanto se desideri ricevere una   | a nuova password o se vuoi ricevere notizie e avvisi via e-mail.           |                       |  |  |
| <ul> <li>Password Requirements</li> <li>La password non deve coincidere una le ultime 3 password.</li> <li>Password must not contain the username.</li> <li>La password deve essere lunga almeno 8 caratteri</li> </ul> |                                                                                       |                                     | Indicazione delle caratteristic<br>l'impostazione di una passwor           | che per<br>d corretta |  |  |
| La password deve contenere almeno 8 caratteri alfanumerici (lettere o r                                                                                                    | numeri)                                                                               | a inserimento pa                    | ssword II sistema controlla la pass                                        | sword                 |  |  |
| Password:                                                                                                    | / 1100                                                                                | ed indica il                        | livello di sicurezza della stessa                                          |                       |  |  |
| Conferma la password:                                                                                                    |                                                                                       |                                     |                                                                            |                       |  |  |
| Per cambiare la password attuale dell'utente, inserisci la nuova password in concerne                                                                                                    | Are inseri                                                                            | ea di conferma d<br>re nuovamente l | ella password. In questa area occo<br>la password scelta. Il sistema contr | orre<br>Tolla e       |  |  |
| SALVA                                                                                                    | \$                                                                                    | segnale se ident                    | ica o differente da quella inserita ir                                     | 1                     |  |  |
| Pulsante che conser<br>registrazione della par                                                                                                    | nte la<br>ssword                                                                      |                                     | precedenza                                                                 |                       |  |  |

### Richiesta nuova password

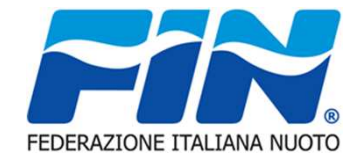

Questa procedura deve essere attuata nel caso l'utente non ricordi la password e sicuramente prima di raggiungere il numero di tentativi che il sistema consente prima di procedere al blocco dell'utenza.

Consigliamo di utilizzare tale procedura almeno entro il terzo tentativo errato.

Il sistema verificato l'inserimento di credenziali errate visualizza una maschera nella quale vengono indicati il numero di tentativi di accesso ed attivato il suggerimento per il recupero password.

|                                                                                                    | Opzione che consente il recupero della password dimenticata                                     |
|----------------------------------------------------------------------------------------------------|-------------------------------------------------------------------------------------------------|
| Splacente, password o nome utente non riconosciu: Hai dimenticato la password?                                                                                                    |                                                                                                 |
| Hai usato 1 tentativi di accesso 2 38.31.67). Richiedi una nuova password co per directivi<br>Dopo eccessivi tentativi falliti l'utenza verrà bloccata e sarà necessario ricorrere all'assister.                                                                                                    | Indicatore tentativi errati                                                                     |
| Benvenuto                                                                                                    |                                                                                                 |
| Tramite quest'area le società, i tecnici, gli assistenti bagnanti e gli ufficiali di gara possono a<br>competenza.                                                                                                    | ccedere al gestionale federale per gestire le informazioni o                                    |
| Attenzione:                                                                                                    |                                                                                                 |
| <ul> <li>Gli atleti non hanno un profilo di accesso personale.</li> <li>Per poter accedere al sistema si deve possedere una coppia di credenziali (usernam</li> <li>La prima registrazione al portale è effettuata dagli uffici F.I.N. Non è prevista una prof</li> <li>Dopo 5 tentativi consecutivi di accesso falliti il sistema bloccherà l'utenza che potrà e</li> </ul> | e/password) valide.<br>cedura di auto-registrazione.<br>ssere sbloccata solo tramite help desk. |

## Richiesta nuova password

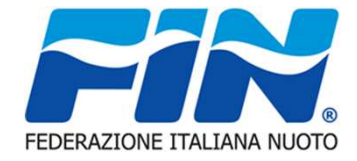

A seguito dell'attivazione del recupero password viene visualizzata una maschera dove è possibile procedere alla richiesta di una nuova password

Per la richiesta nuova password è possibile procedere indicando il proprio nome utente/username o inserire l'indirizzo email associato

all'utenza.

Inserito uno dei dati identificativi occorre selezionare il pulsante

INVIA UNA NUOVA PASSWORD VIA L-MAIL

Il sistema rileverà la corrispondenza dei dati inseriti con l'utenza ed invierà una comunicazione per mezzo di un messaggio di posta elettronica con le informazioni ed i collegamenti per la reimpostazione password.

Controllare la propria casella di posta anche nelle cartelle SPAM o posta indesiderata. E' consigliato inserire l'indirizzo noreply@federnuoto.it come mittente ATTENDIBILE

| FEDERAZIONE ITALIANA NUOTO             | estionale Federnuo | Area inserimento nome utente/username o<br>indirizzo email associato all'utenza |
|----------------------------------------|--------------------|---------------------------------------------------------------------------------|
| Home » Profilo utente » Profilo utente |                    | quello registrato pon si può indicaro un                                        |
| Profilo utente                         |                    | altro indirizzo                                                                 |
| i iomo atomo                           |                    |                                                                                 |
| Accedi Richiedi una r                  | nuova password     |                                                                                 |
|                                        |                    |                                                                                 |
| Nome utente o indirizzo e-mail         | :*                 |                                                                                 |
| INVIA UNA NUOVA PASSWO                 | ORD VIA E-MAIL     |                                                                                 |
|                                        |                    | Pulsante che avvia la procedura di controllo ed invio                           |
|                                        |                    | del messaggio recupero password. Il messaggio                                   |
|                                        |                    | verrà inviato all'indirizzo e-mail associato                                    |
|                                        |                    | all'utenza/profilo                                                              |
| 05/11/2019                             | BevO               | 5                                                                               |

### 05/11/2019

Rev0

6

## Messaggio recupero password

Nel messaggio di posta elettronica sono riportate le informazioni per il recupero password

E' stata effettuata una richiesta per modificare la password del tuo profilo su Gestionale Federnuoto.

Puoi ora effettuare l'accesso su portale.federnuoto.it facendo clic su questo link o copiandolo e incollandolo nel browser:

https://portale.federnuoto.it/user/reset/4x4y896/1572535914/tG-xxxxxxxx

Questo accesso può essere usato una volta sola, scadrà dopo un giorno e non accadrà nulla se non verrà utilizzato.

Dopo l'accesso verrai rediretto a

https://portale.federnuoto.it/user/4x4y896/edit per cambiare la password.

Ti segnaliamo che per supportare la fase di startup per il primo anno di esercizio è attivo un servizio di assistenza dedicato - help desk di primo livello -, al quale poter rivolgere domande sulle modalità operative o per segnalare eventuali anomalie nelle procedure. I canali per entrare in contatto con l'assistenza dedicata a partire da Settembre 2018 sono:

• + tesseramento.fin@coninet.it

• ) 0632723815 (da lunedì al venerdì dalle ore 9.30-12.30 e dalle 13.30-17.00)

Cordiali saluti, Lo staff di Gestionale Federnuoto

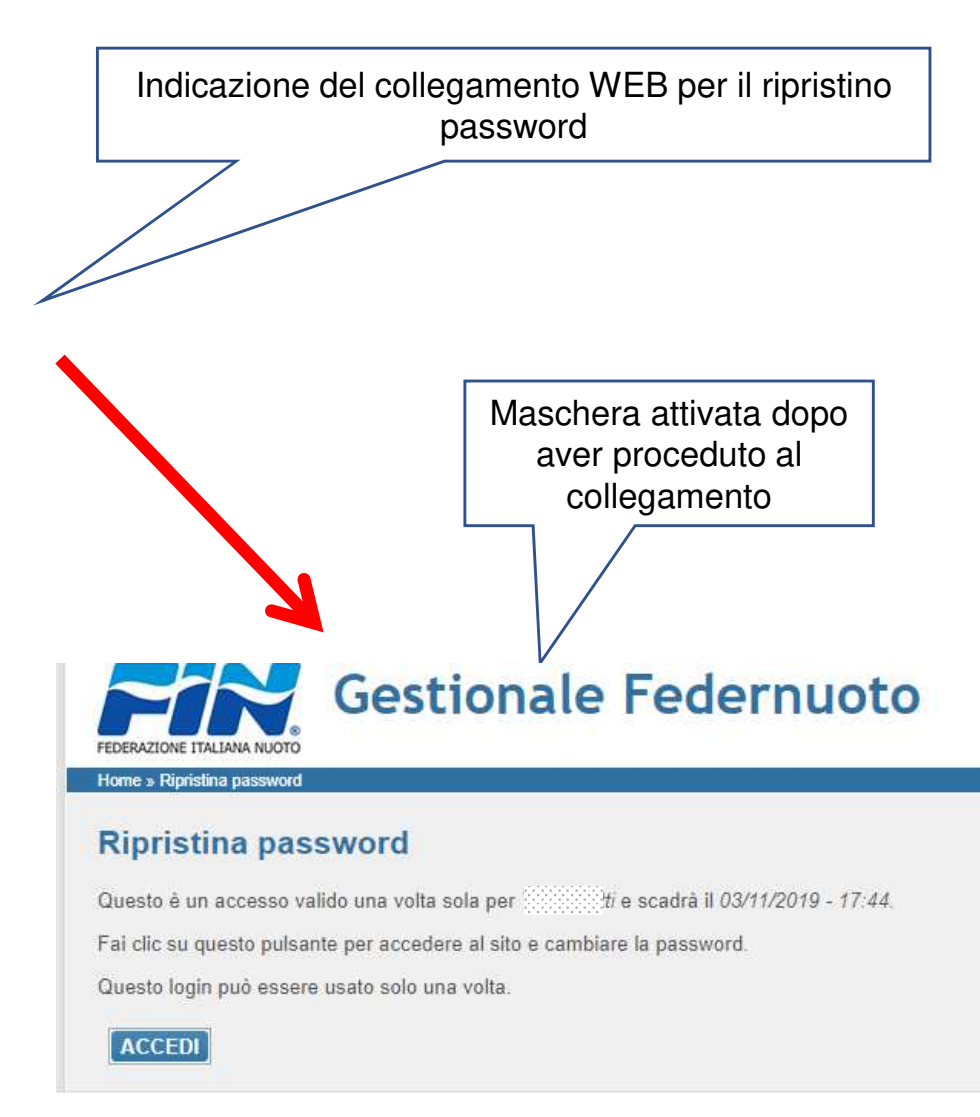

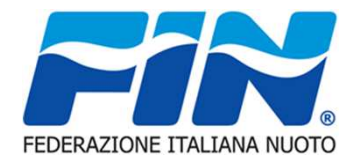

### Recupero password

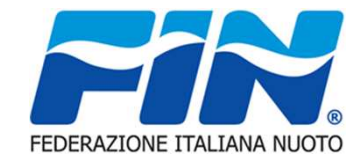

| Gestionale Federnuoto                                                                                                    |                                                                                                    |
|----------------------------------------------------------------------------------------------------|----------------------------------------------------------------------------------------------------|
| Home » Ripristina password<br>Ripristina password<br>Questo è un accesso valido una volta sola per Matternativ e scadrà il 03/11/2019 - 17:44                                                                                                    | Funzione che consente l'accesso<br>alla procedura reimpostazione<br>password                                                                       |
| Fai clic su questo pulsante per accedere al sito e cambiare la parte de la parte de la par |                                                                                                    |
| ACCEDI                                                                                                    | Maschera reimpostazione password.<br>La procedura è analoga a quanto indicato in<br>precedenza . (vedi CAMBIO PASSWORD)                            |
| Mrossi<br>Mostra Modifica<br>Hai appena usato il tuo link per l'accesso valido una volta sola. Non è più nece                                                                                                    | ssario questo link per accedere. Cambia la tua password.                                                                                           |
| Informazioni sul profilo utente<br>Indirizzo e-mail: *<br>Indirizzo e-mail: *<br>Password Requirements<br>• La password non deve coincidere una le ultime 3 password.<br>• Password must not contain the username.<br>• La password deve essere lunga almeno 8 caratteri<br>• La password deve contenere almeno 8 caratteri alfanumerici (lettere o nun<br>Password:<br>Conferma la password:                                                                                                    | ail non sarà pubblico e verrà utilizzato soltanto se desideri ricevere una nuova password o se vuoi ricevere notizie e avvisi via e-mail.<br>neri) |
| Per cambiare la password attuale dell'utente, inserisci la nuova password in entrambi i cam                                                                                                    | pi.                                                                                                    |
| SALVA                                                                                                    |                                                                                                    |

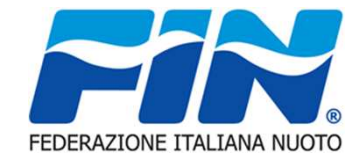

# Sostituzione indirizzo email

La sostituzione dell'indirizzo email può essere effettuata in:

- PERSONE: l'e-mail inserita in questa area viene utilizzata per eventuali comunicazioni da parte della FEDERAZIONE

- PROFILO UTENTE: utilizzata solo per comunicazioni automatiche dal portale.

- In entrambe le aree. In questo caso occorre procedere ad operare due volte, seguendo le indicazioni, sia in area PERSONE che in PROFILO UTENTE.

**NOTA:** Il sistema richiede che l'indirizzo email sia inserito in lettere minuscole e che sia univoco all'interno del sistema.

# Sostituzione indirizzo email in anagrafica

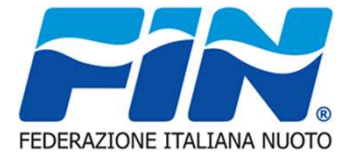

L'indirizzo email di registrazione può essere effettuato dall'utente in modo autonomo accedendo al portale funzione PERSONE opzione ANAGRAFICA.

Nel campo E-mail sostituire l'indirizzo registrato con il nuovo indirizzo di posta elettronica. REGISTRA

Confermare la modifica con il tasto

|                                                                                              | Sestiona                                   | le Fed    | ernuoto             |                  |                             |                     |                                                      | Benvenuto:<br>Profilo:                         | RO<br>Tecn/Udg                             |       |
|----------------------------------------------------------------------------------------------|--------------------------------------------|-----------|---------------------|------------------|-----------------------------|---------------------|------------------------------------------------------|------------------------------------------------|--------------------------------------------|-------|
| BACHECA PERSONE<br>ESCI<br>Home » Persone                                                    | E RIHNOVI                                  | PAGAMENTI | MOVIMENTI ECONOMICI | * GESTIONE CORSI | * SALVAMENTO I              | DIDATTICO           | ▼ DESIGNAZIONI ARBITRALI                             | PROFILO                                        | ИТЕНТЕ                                     |       |
| Persone                                                                                      |                                            | i3        |                     |                  |                             |                     |                                                      | Area ges                                       | stione indirizzo e                         | -mail |
| Anagrafica Document<br>Dati anagrafici<br>Cognome*:<br>Codice fiscale*:<br>Data di nascita*: | Storico<br>Rossini<br>RS                   | 805L      | Sesso               | *: [F •]         | Nome":<br>E-mail:<br>Skype: | Mario<br>management | vmail.com                                            |                                                |                                            |       |
| Cittadinanza*:<br>Nazionalită sportiva*:<br>Utenza personale:<br>Venficata corretta asso     | Italia<br>Italia<br>Toliscine del Codice I | Fiscale.  | provingentilite     |                  | Cod. tessera:<br>Part. IVA: | 58289               |                                                      |                                                |                                            |       |
| REGISTRA                                                                                     |                                            |           |                     |                  |                             | Tast<br>Si          | o/Pulsante che<br>sistema<br>trova nella parte<br>ma | consente<br>la modific<br>e bassa a<br>schera. | e di registrare a<br>ca.<br>sinistra della |       |

# Sostituzione indirizzo email utenza

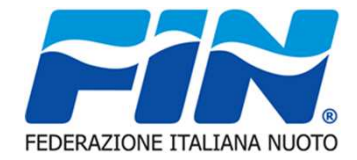

Analogamente alla funzione di modifica password per la modifica dell'indirizzo email da associare all'utenza/profilo occorre accedere Alla funzione PROFILO opzione Modifica sostituire l'indirizzo email registrato con quello con il quale lo si vuole sostituire e premere il pulsante SALVA

| Gestionale Federnuoto                                                                                                    |                                                                                                    |                                                                           |                                                                               |                                                     |                                                               |                                      |                                        | Benvenuto: Reserve Profilo: Tecn/Ud | dg |
|----------------------------------------------------------------------------------------------------|----------------------------------------------------------------------------------------------------|---------------------------------------------------------------------------|-------------------------------------------------------------------------------|-----------------------------------------------------|---------------------------------------------------------------|--------------------------------------|----------------------------------------|-------------------------------------|----|
| BACHECA                                                                                                    | PERSONE                                                                                                    | RINNOVI                                                                   | PAGAMENTI                                                                     | MOVIMENTI ECONOMICI                                 | ▼ GESTIONE CORSI                                              | ▼ SALVAMENTO DIDATTICO               | DESIGNAZIONI ARBITRALI                 | PROFILO UTENTE                      |    |
| ESCI                                                                                                    | Thomas H.                                                                                                    |                                                                           |                                                                               |                                                     |                                                               |                                      |                                        |                                     | _  |
| Mrossini       Area gestione indiriz         Mostra       Modifica         Informazioni sul profilo utente       e si inserisce il nuov |                                                                                                    |                                                                           |                                                                               |                                                     | stione indirizzo e-m<br>esentato quello reg<br>risce il nuovo | ail.<br>jistrato lo si cance         | ella                                   | _                                   |    |
| Password Re<br>La password m<br>La password m<br>La password m<br>La password                                                           | nail.com<br>valido. Il sistema ir<br>quirements<br>non deve coinc<br>ust not contain t<br>deve essere lui<br>deve contenere | idere una le ultim<br>he username.<br>nga almeno 8 car<br>almeno 8 caratt | a questo indirizzo. L'i<br>ne 3 password.<br>ratteri<br>eri alfanumerici (let | ndirizzo e-mail non sarà pubblico<br>tere o numeri) | e verrà utilizzato soltanto se                                | e desideri ricevere una nuova passwo | ord o se vuoi ricevere nolizie e avvi: | si via e-mail.                      |    |
| Password: Conferma la password: Per cambiare la password attuale dell'utente, inserisci la nuova password in entrambi i campi.          |                                                                                                    |                                                                           | Tas                                                                           | sto/Pulsante che o<br>sistema l                     | consente di registr<br>la modifica.                           | are a                                |                                        |                                     |    |
| SALVA                                                                                                    |                                                                                                    |                                                                           |                                                                               |                                                     | -                                                             |                                      |                                        |                                     |    |